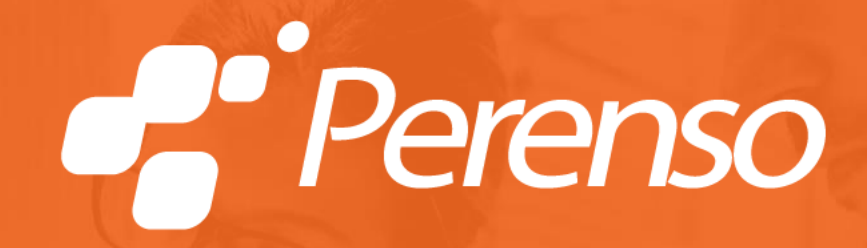

### URM Stores Customer Registration Guide

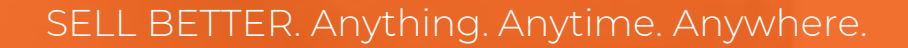

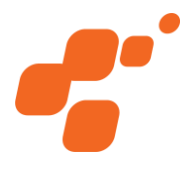

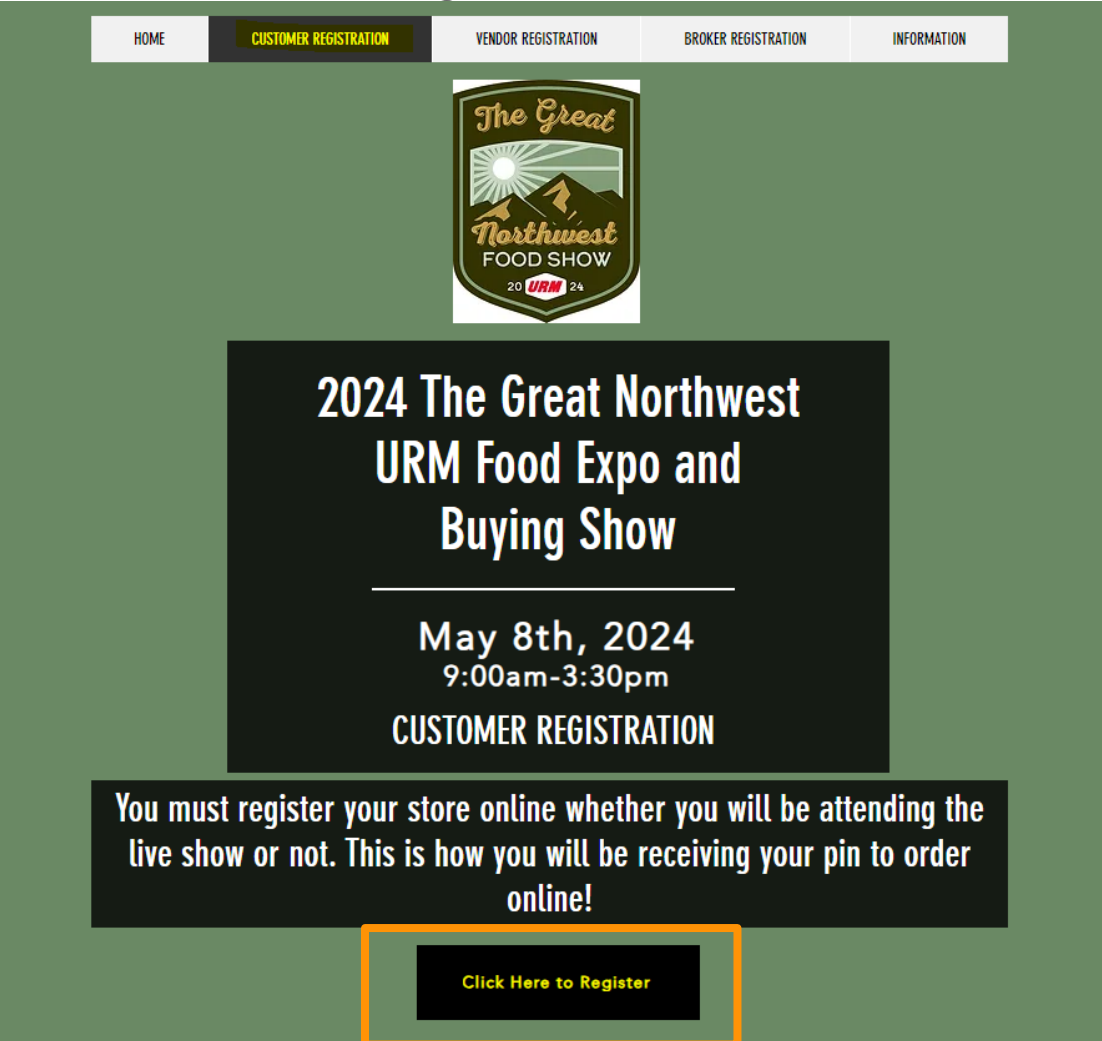

 To start, under Customer Registration, you will select "Click Here to Register"

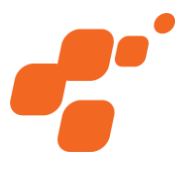

### Please follow the steps below for customer registration

| To register for the URM Food Ex<br>registration below: | <po &="" begin<="" buying="" click="" show,="" th=""></po> |
|--------------------------------------------------------|------------------------------------------------------------|
| Begin Registration                                     |                                                            |
| To edit your registration, enter and select search:    | your URM account number below                              |
| Enter your URM account number here                     | <b>Q</b> Search                                            |

- If this is your first time registering, you will select "Begin Registration"
- If this is NOT your first time registering, and you are just editing your current registration, proceed to slide 10

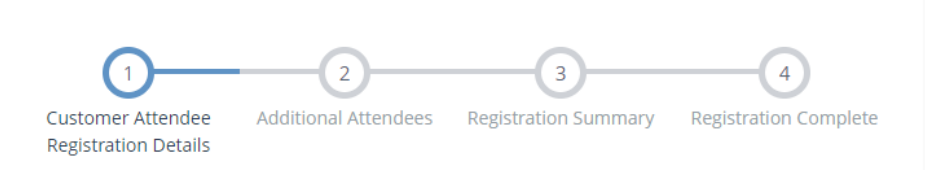

#### Attendee Information

To begin, click "search" and enter your URM Account number in the search field. Your URM Account number can be found in the registration email.

• <u>Please note:</u> your account number has to be an EXACT MATCH. Make sure to type in your full account number and ensure there are no extra spaces at the end.

If your account number does not appear in the dropdown, please reach out to urmshowsupport@urmstores.com.

| Account Name *                |                                                                  | <b>Q</b> Search |
|-------------------------------|------------------------------------------------------------------|-----------------|
| First Name *                  |                                                                  | •••             |
| Last Name *                   |                                                                  |                 |
| Title/Position *              |                                                                  |                 |
| Phone Number *                |                                                                  |                 |
| Email Address *               |                                                                  |                 |
|                               | $\checkmark$ I'd like to receive marketing emails for this event |                 |
|                               | Are you authorized to purchase at this show?                     |                 |
| Are you a buyer or a guest? * | O Buyer<br>O Guest                                               |                 |

- To begin registration, you will click on "Search" to find your URM Account Name
  - You must search your
     EXACT account number,
     which can be found in the
     invitation to register email

| Select Primary Customer                                               |          |
|-----------------------------------------------------------------------|----------|
| Select a Primary Customer by searching for it in the drop-down below. |          |
|                                                                       | <b>^</b> |
| 7777773                                                               | ٩        |
| Perenso ( <u>7777777</u> )                                            |          |

|                      | 2 3 4<br>Additional Attendees Registration Summany Registration Complete |  |
|----------------------|--------------------------------------------------------------------------|--|
| Registration Details | Additional Attendees Registration Summary Registration Complete          |  |
| Customer Acc         | ount Information                                                         |  |
| Account Number       | 7777777                                                                  |  |
| Account Name *       | Perenso                                                                  |  |
| Customer Address *   |                                                                          |  |
| City *               |                                                                          |  |
| State *              | <b>~</b>                                                                 |  |
| Zip Code *           |                                                                          |  |

- Once you select your account, you will be given the option to fill out or edit your ACCOUNT information
- After you fill out or edit this information, select "Next" to fill out your ATTENDEE information

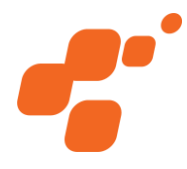

- On the next screen, you will enter the ATTENDEE information
- All information and survey questions are required
- Once you have filled out all information and answered the survey questions, select "Next" to proceed to the next screen and add any additional attendees

### Attendee Information

To begin, click "search" and enter your URM Account number in the search field. Your URM Account number can be found in the registration email.

• <u>Please note:</u> your account number has to be an EXACT MATCH. Make sure to type in your full account number and ensure there are no extra spaces at the end.

If your account number does not appear in the dropdown, please reach out to urmshowsupport@urmstores.com.

| Account Name *                                         | Perenso Polly                                                     | 🕼 Edit | <b>≓</b> Change |
|--------------------------------------------------------|-------------------------------------------------------------------|--------|-----------------|
| First Name *                                           |                                                                   |        |                 |
| Last Name *                                            |                                                                   |        |                 |
| Title/Position *                                       |                                                                   |        |                 |
| Phone Number *                                         |                                                                   |        |                 |
| Email Address *                                        |                                                                   |        |                 |
|                                                        | $\checkmark$ I'd like to receive marketing emails for this event  |        |                 |
|                                                        | Are you authorized to purchase at this show?                      |        |                 |
| Are you a buyer or a<br>guest? *                       | O Buyer<br>Guest                                                  |        |                 |
| Which will you be<br>attending? *                      | <ul><li>In-person Only</li><li>Online Only</li><li>Both</li></ul> |        |                 |
| Are you ordering for<br>multiple<br>stores/accounts? * | ○ Yes<br>○ No                                                     |        |                 |

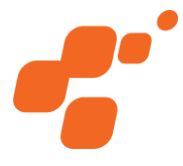

### Please follow the steps below for customer registration

| (                        | <u></u>                     | 2                        | 3                                                   |                     | -4                                       |
|--------------------------|-----------------------------|--------------------------|-----------------------------------------------------|---------------------|------------------------------------------|
| Custom<br>Registra       | er Attendee<br>tion Details | Additional Attende       | es Registration Su                                  | immary Regis        | tration Complete                         |
| lease see b<br>make char | elow to view/ed             | lit/add any additional a | ttendees that will be att<br>an additional attendee | tending the show. Y | (ou may select 'edit'<br>le that will be |
| ttending th              | e show. Once co             | omplete, click 'next'.   |                                                     |                     |                                          |
|                          |                             |                          |                                                     |                     |                                          |
| Attending                | Attendee                    |                          | Туре                                                | Actions             |                                          |
| Attending<br>Additional  | Attendee<br>Customer Atter  | idees 🔪 🕇 Add an .       | Type<br>Additional Attendee                         | Actions             |                                          |

- To add any additional attendees to the show, select "Add an Additional Attendee"
  - Once you have added all additional attendees, you will select "Next" to proceed
- If you have no other attendees to register, you can select "Next" to proceed to the next screen

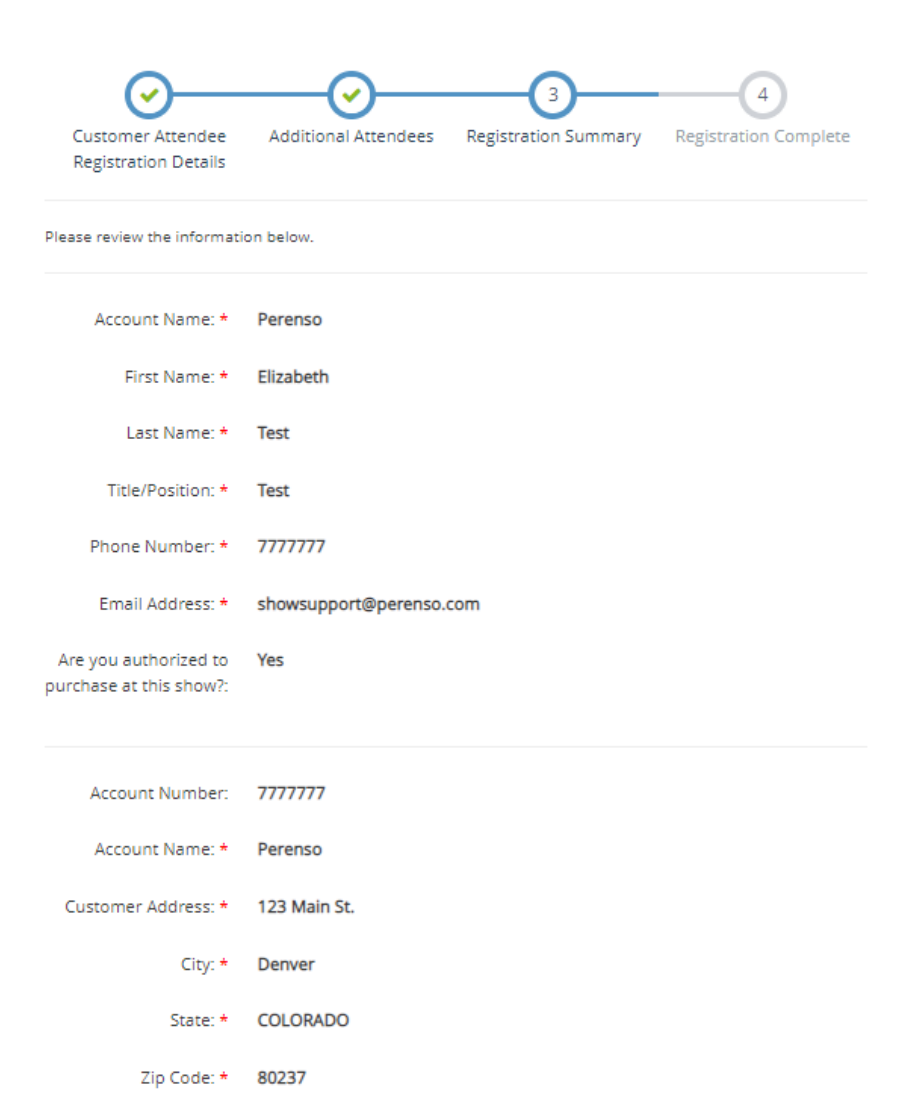

- Then you will be brought to the final screen to review all information
- Once you are finished reviewing, you will select "Complete Registration"

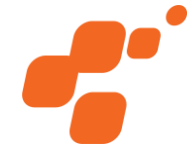

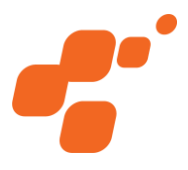

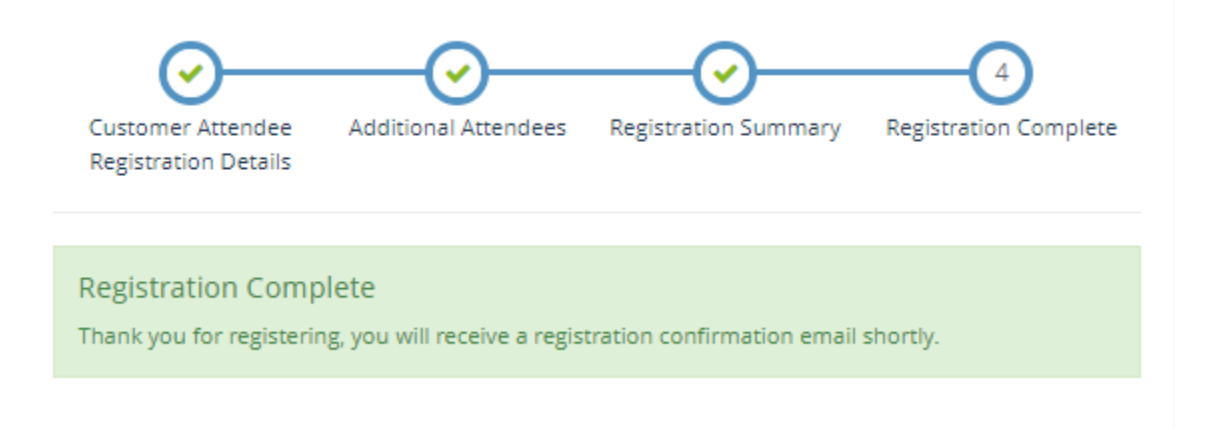

- Once you see the green registration complete box, you have successfully registered
- You'll receive a registration confirmation email from urmshowsupport@urmstores.com
- If you did not receive your registration confirmation email, please email showsupport@perenso.com and include URM in your email subject

| URM Customer Registration<br>Please follow the steps below for customer registrat                          | ion |
|----------------------------------------------------------------------------------------------------|-----|
| To register for the URM Food Expo & Buying Show, click begin registration below:                           |     |
| Begin Registration<br>To edit your registration, enter your URM account number below<br>and select search: |     |
| Enter your URM account number here Q Search                                                                |     |

- To edit an existing registration, you will enter your EXACT URM account number in this box and select "Search"
- You will then select your registration from the list

| To edit your registration, enter your URM account number below and select search: |                    |                  |         |  |
|-----------------------------------------------------------------------------------|--------------------|------------------|---------|--|
| 7777777                                                                           |                    | <b>Q</b> Search  | Go Back |  |
|                                                                                   |                    |                  |         |  |
| Please type your URM account nu                                                   | mber here to begir | n your registrat | tion.   |  |
| Elizabeth Test (Perenso)                                                          |                    |                  |         |  |

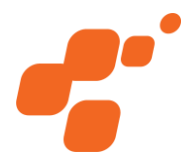

- Here, you will edit Attendee information for your account (right)
- You will also be able to add any new Additional attendees (below)

| Custome<br>Registra                           | er Attendee Ad<br>tion Details                                         | ditional Attendees                                                       | Registration Summary                                        | Registrati                    | 4<br>ion Complete              |
|-----------------------------------------------|------------------------------------------------------------------------|--------------------------------------------------------------------------|-------------------------------------------------------------|-------------------------------|--------------------------------|
| Please see b<br>to make char<br>attending the | elow to view/edit/add<br>nges to existing atten<br>e show. Once comple | l any additional attende<br>dees or click add an ad<br>te, click 'next'. | ees that will be attending t<br>Iditional attendee to add o | the show. You other people th | may select 'edi<br>nat will be |
| Attending                                     | Attendee                                                               | Туре                                                                     |                                                             | Actions                       |                                |
| ✓                                             | Perenso Test                                                           | Additional Custon                                                        | ner Attendees                                               | 🕼 Edit                        | 🔋 Remove                       |
| Additional                                    | Customer Attendees                                                     | ← Add an Additi                                                          | onal Attendee                                               |                               |                                |

Next 🚽

#### Attendee Information

To begin, click "search" and enter your URM Account number in the search field. Your URM Account number can be found in the registration email.

• <u>Please note:</u> your account number has to be an EXACT MATCH. Make sure to type in your full account number and ensure there are no extra spaces at the end.

If your account number does not appear in the dropdown, please reach out to urmshowsupport@urmstores.com.

| Account Name *                                                | Perenso Polly                                                                                                    | 🕼 Edit | <b>≓</b> Change |
|---------------------------------------------------------------|----------------------------------------------------------------------------------------------------|--------|-----------------|
| First Name *                                                  | Billy                                                                                                    |        |                 |
| Last Name *                                                   | Bob                                                                                                    |        |                 |
| Title/Position *                                              | Manager                                                                                                    |        |                 |
| Phone Number *                                                | 555-555-5555                                                                                                    |        |                 |
| Email Address *                                               | showsupport@perenso.com                                                                                                    |        | Valid           |
| Are you a buyer or a                                          | <ul> <li>I'd like to receive marketing emails for this even</li> <li>Are you authorized to purchase at this show?</li> <li>Buyer</li> </ul> | t      |                 |
| guest? *                                                      | Guest                                                                                                    |        |                 |
| Which will you be<br>attending? *                             | <ul> <li>In-person Only</li> <li>Online Only</li> <li>Both</li> </ul>                                                                       |        |                 |
| are you ordering for<br>multiple<br>stores/accounts? <b>*</b> | <ul> <li>Yes</li> <li>No</li> </ul>                                                                                                    |        |                 |

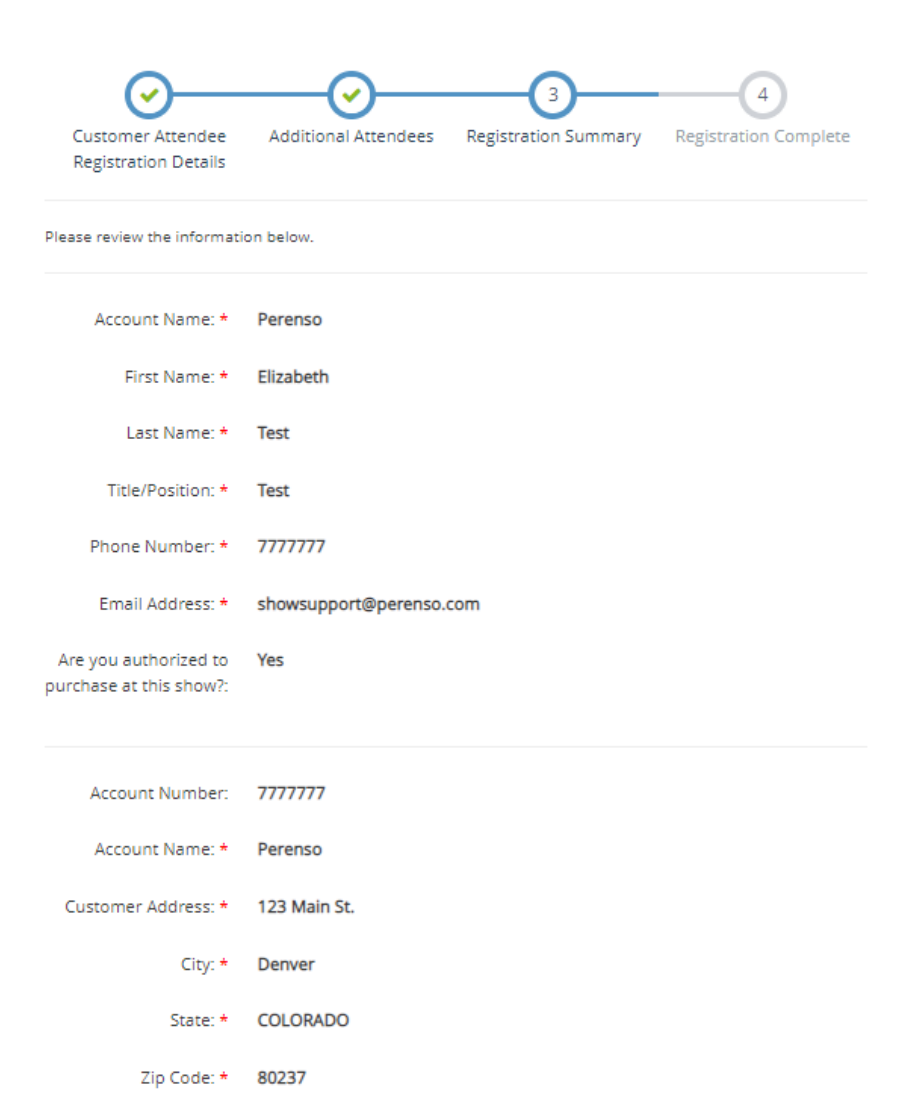

- Then you will be brought to the final screen to review all information
- Once you are finished reviewing, you will select "Complete Registration"

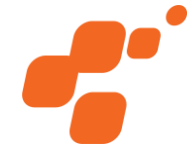

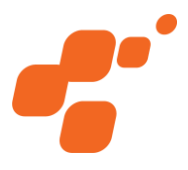

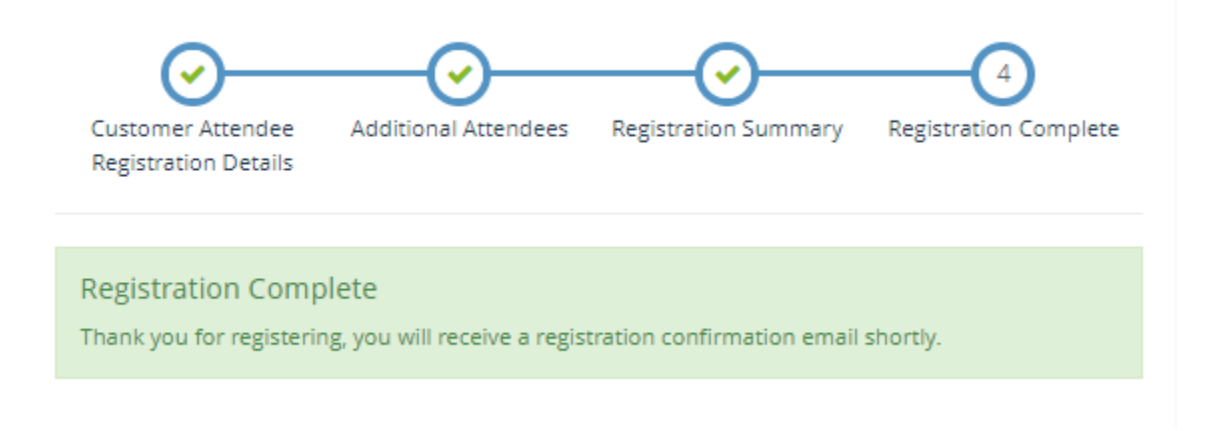

- Once you see the green registration complete box, you have successfully registered
- You'll receive a registration confirmation email from urmshowsupport@urmstores.com
- If you did not receive your registration confirmation email, please email showsupport@perenso.com and include URM in your email subject

### **Need help?**

Show support is available via email, phone and chat Please be sure to include URM in the subject to help expedite your request

showsupport@perenso.com

720-773-9775

Click this button to chat anywhere in the portal

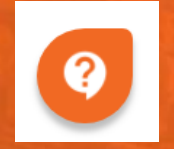

perenso.com

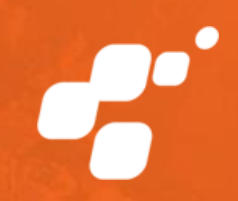